## SBMT

### Introduction to the Small Body Mapping Tool

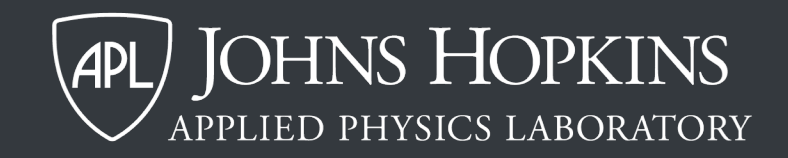

### This SBMT tutorial:

- Explains the basic architecture of the SBMT
- Summarizes the publicly available data in the SBMT
- Describes the SBMT user interface
- Shows how to save the state of the SBMT and restore a previously saved session

### This SBMT tutorial:

- Explains the basic architecture of the SBMT
- Summarizes the publicly available data in the SBMT
- Describes the SBMT user interface
- Shows how to save the state of the SBMT and restore a previously saved session

### The SBMT architecture has 2 parts.

- SBMT client
- SBMT server

### The SBMT client runs locally.

- Written in Java 8 for cross-platform support
- Uses additional third-party libraries: VTK for 3D visualization, Apache Commons Math for some mathematical procedures, JFreeChart for plotting
- Communicates with the server to download data and perform queries

### The SBMT server has 2 components.

- A web server with PHP support
- A MySQL database for storing metadata
- Searched data is cached locally on user's machine and downloaded again only if server data is updated
- Currently over 2 TB of data on server

### This SBMT tutorial:

- Explains the basic architecture of the SBMT
- Summarizes the publicly available data in the SBMT
- Describes the SBMT user interface
- Shows how to save the state of the SBMT and restore a previously saved session

### The SBMT includes many datasets.

These include shape models, registered images, spectra, and altimetry datasets from spacecraft missions, and geophysical data products.

The SBMT includes comets, near-Earth asteroids, mainbelt asteroids, and planetary satellites.

Visit <u>sbmt.jhuapl.edu/Object-Index.php</u> for a complete listing of objects and datasets.

### This SBMT tutorial:

- Explains the basic architecture of the SBMT
- Summarizes the publicly available data in the SBMT
- Describes the SBMT user interface
- Shows how to save the state of the SBMT and restore a previously saved session

### The SBMT user interface has 4 parts.

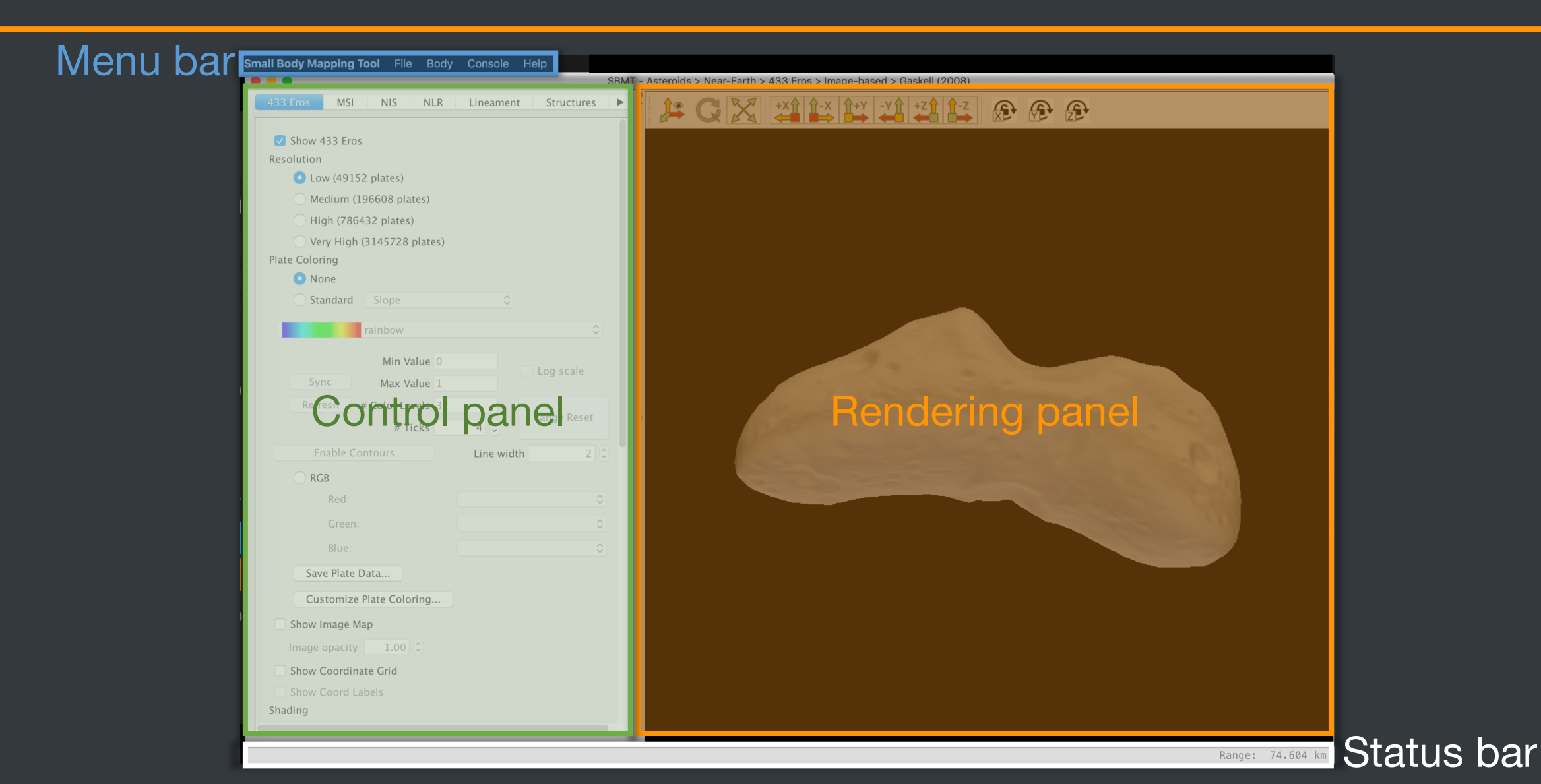

### Each part serves a different purpose.

- Menu bar: Adjust preferences, select shape models, update password, access help/tutorials, etc.
- Control panel: Set shape model parameters, search for and display spacecraft data, map structures, etc.
- Rendering panel: View shape models and spacecraft datasets in three dimensions, etc.
- Status bar: See range to object, etc.

### Preferences affects several things.

The preferences dialog allows users to change how the shape model is lit, the pick tolerance, selection color, and background color.

Click "Preferences", then make the desired changes in the dialog that opens.

| Small Body Mapping Tool File Body                                                                                                    | Console Help       | MT Asterside     | Neer Forth & 422 Free & Ince   | na haard - Caskell (2000)                                                                                                    |                    |                   |
|----------------------------------------------------------------------------------------------------|--------------------|------------------|--------------------------------|----------------------------------------------------------------------------------------------------|--------------------|-------------------|
| About Small Body Mapping Tool                                                                                                    | SB                 | MI - Asteroids > | > Near-Earth > 433 Eros > Imag | ge-based > Gaskell (2008)                                                                                                    | 1                  |                   |
| Preferences ೫, -К                                                                                                    | Lineament Structur | res 🕨            | 🔑 G 🔀 井                        | $\begin{array}{c c} \widehat{T} - X & \widehat{T} + Y & -Y & +Z & 1 \\ \hline \blacksquare \Rightarrow & \blacksquare \Rightarrow & \blacksquare \Rightarrow & \blacksquare & \blacksquare & \blacksquare \\ \hline \blacksquare \Rightarrow & \blacksquare \Rightarrow & \blacksquare & \blacksquare & \blacksquare & \blacksquare \\ \hline \blacksquare \Rightarrow & \blacksquare & \blacksquare & \blacksquare & \blacksquare & \blacksquare \\ \hline \blacksquare \Rightarrow & \blacksquare & \blacksquare & \blacksquare & \blacksquare & \blacksquare \\ \hline \blacksquare \Rightarrow & \blacksquare & \blacksquare & \blacksquare & \blacksquare & \blacksquare \\ \hline \blacksquare \Rightarrow & \blacksquare & \blacksquare & \blacksquare & \blacksquare & \blacksquare \\ \hline \blacksquare \Rightarrow & \blacksquare & \blacksquare & \blacksquare & \blacksquare & \blacksquare \\ \hline \blacksquare \Rightarrow & \blacksquare & \blacksquare & \blacksquare & \blacksquare & \blacksquare & \blacksquare \\ \hline \blacksquare \Rightarrow & \blacksquare & \blacksquare & \blacksquare & \blacksquare & \blacksquare & \blacksquare \\ \hline \blacksquare \Rightarrow & \blacksquare & \blacksquare & \blacksquare & \blacksquare & \blacksquare & \blacksquare & \blacksquare \\ \hline \blacksquare \Rightarrow & \blacksquare & \blacksquare & \blacksquare & \blacksquare & \blacksquare & \blacksquare & \blacksquare & \blacksquare \\ \hline \blacksquare = & \blacksquare & \blacksquare & \blacksquare & \blacksquare & \blacksquare & \blacksquare & \blacksquare & \blacksquare \\ \hline \blacksquare = & \blacksquare & \blacksquare & \blacksquare & \blacksquare & \blacksquare & \blacksquare & \blacksquare & \blacksquare \\ \blacksquare = & \blacksquare & \blacksquare & \blacksquare & \blacksquare & \blacksquare & \blacksquare & \blacksquare \\ \blacksquare = & \blacksquare & \blacksquare & \blacksquare & \blacksquare & \blacksquare & \blacksquare & \blacksquare \\ \blacksquare = & \blacksquare & \blacksquare & \blacksquare & \blacksquare & \blacksquare & \blacksquare & \blacksquare & \blacksquare \\ \blacksquare = & \blacksquare & \blacksquare & \blacksquare & \blacksquare & \blacksquare & \blacksquare & \blacksquare & \blacksquare \\ \blacksquare = & \blacksquare & \blacksquare & \blacksquare & \blacksquare & \blacksquare & \blacksquare & \blacksquare & \blacksquare \\ \blacksquare = & \blacksquare & \blacksquare & \blacksquare & \blacksquare & \blacksquare & \blacksquare & \blacksquare & \blacksquare & \blacksquare$ |                    |                   |
| Services ►                                                                                                    |                    |                  |                                |                                                                                                    | - 1                |                   |
| Hide Small Body Mapping Tool #H                                                                                                    |                    |                  |                                |                                                                                                    |                    |                   |
| and others Cash                                                                                                    |                    |                  |                                | Preferen                                                                                                    | ces                |                   |
| Quit Sman, dy Mapping Tool #Q                                                                                                    |                    |                  | Lighting                       |                                                                                                    |                    |                   |
| Vari list 5738 slates)                                                                                                    |                    |                  | Light Kit                      |                                                                                                    |                    |                   |
| Plate Coloring                                                                                                    |                    |                  |                                |                                                                                                    |                    |                   |
| • None                                                                                                    |                    |                  | Eixed Light                    |                                                                                                    |                    |                   |
| Standard Slope                                                                                                    |                    |                  |                                |                                                                                                    |                    |                   |
| and the second second s |                    | 0                | Intensity                      |                                                                                                    |                    |                   |
| Min Value                                                                                                    | Range Reset        |                  | Latitude                       | 90.00                                                                                                    |                    |                   |
| Max Value                                                                                                    | Sync               |                  | Longitude                      | 0.00                                                                                                    |                    |                   |
| # Color Levels 32                                                                                                    | Apply              |                  | Distance                       | 10000000.00                                                                                                    |                    |                   |
| # Ticks                                                                                                    |                    |                  | Scale Bar                      |                                                                                                    |                    |                   |
| Show Contours Line width                                                                                                    | 2 0                |                  | ✓ Show Scale Bar               |                                                                                                    |                    |                   |
|                                                                                                    |                    |                  |                                |                                                                                                    |                    |                   |
| RGB                                                                                                    |                    |                  | Pick Tolerance                 |                                                                                                    |                    |                   |
| Red:                                                                                                    |                    |                  | Most Sensitive —               |                                                                                                    |                    | Least Sensitive   |
| Green:                                                                                                    |                    | ٥                |                                |                                                                                                    |                    |                   |
| Blue:                                                                                                    |                    | $\diamond$       |                                |                                                                                                    |                    |                   |
| Save Plate Data                                                                                                    |                    |                  | Selection Color                |                                                                                                    |                    |                   |
| Customize Plate Coloring                                                                                                    |                    |                  | [0,0,255]                      | Change                                                                                                    |                    |                   |
| Show Image Map                                                                                                    |                    |                  |                                |                                                                                                    |                    |                   |
| Image opacity 1.00 🗘                                                                                                    |                    |                  | Background Color               |                                                                                                    |                    |                   |
| Show Coordinate Grid                                                                                                    |                    |                  | ■ [0,0,0]                      | Change                                                                                                    |                    |                   |
| Show Coord Labels                                                                                                    |                    |                  |                                |                                                                                                    |                    |                   |
| Shading                                                                                                    |                    |                  |                                | Apply to Current View                                                                                                    | Apply to All Views | G Close           |
| Flat                                                                                                    |                    |                  |                                |                                                                                                    |                    |                   |
| • Smooth<br>Representation                                                                                                    |                    |                  |                                |                                                                                                    |                    |                   |
|                                                                                                    |                    |                  |                                |                                                                                                    |                    |                   |
| Ready.                                                                                                    |                    |                  |                                |                                                                                                    |                    | Range: 1788.942 k |

### Lighting options

Use the radio buttons to toggle between the options. Click "Apply to Current View" to apply the lighting to the shape.

|                               | Preferer              | nces |                    |           |        |
|-------------------------------|-----------------------|------|--------------------|-----------|--------|
| Lighting                      |                       |      |                    |           |        |
| <ul> <li>Light Kit</li> </ul> |                       |      |                    |           |        |
| Headlight                     |                       |      |                    |           |        |
| 🗌 🗍 Fixed Light               |                       |      |                    |           |        |
| Intensity                     | 1 0                   |      |                    |           |        |
| Latitude                      | 90.00                 |      |                    |           |        |
| Longitude                     | 0.00                  |      |                    |           |        |
| Distance                      | 10000000.00           |      |                    |           |        |
| Scale Bar                     |                       |      |                    |           |        |
| Show Scale Bar                |                       |      |                    |           |        |
|                               |                       |      |                    |           |        |
| Pick Tolerance                |                       |      |                    |           |        |
| Most Sensitive —              | 0                     |      |                    | Least Sen | sitive |
|                               |                       |      |                    |           |        |
|                               |                       |      |                    |           |        |
| Selection Color               |                       |      |                    |           |        |
| [0,0,255]                     | Change                |      |                    |           |        |
| Background Color              |                       |      |                    |           |        |
| [0.0.0]                       | Change                |      |                    |           |        |
| _ [0,0,0]                     |                       |      |                    |           |        |
|                               | Apply to Current View |      | Apply to All Views | Clos      | se     |

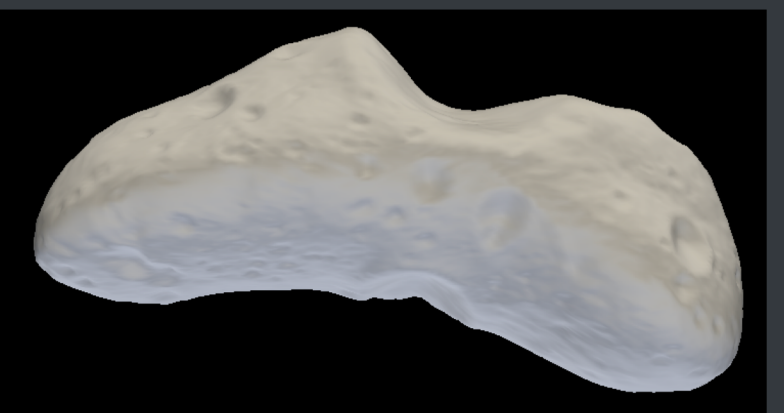

Light kit

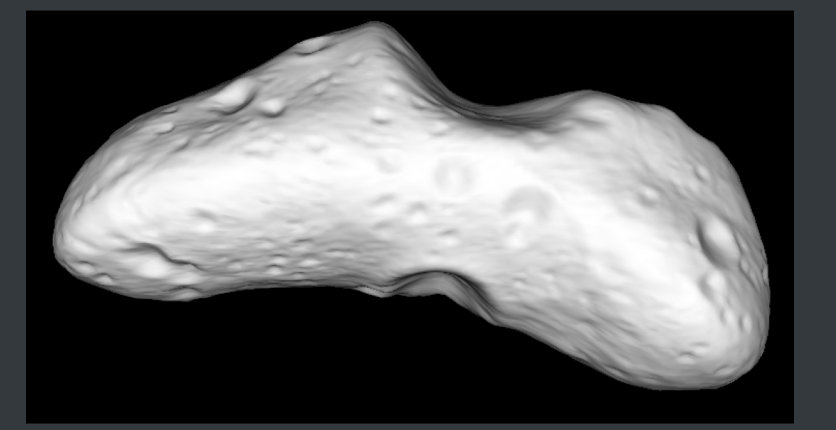

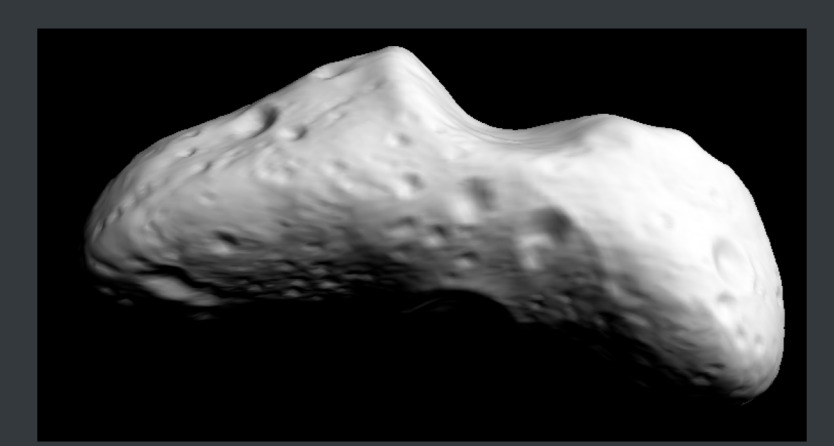

Fixed light (user can specify intensity, latitude/longitude, and distance to the light source)

Headlight

### Background color

Changing the background color can be helpful for visualizing the limbs of partially-illuminated shape models. Click "Change" and then choose the desired color.

|                  | Preferences           | S                  |                 |
|------------------|-----------------------|--------------------|-----------------|
| Lighting         |                       |                    |                 |
| Light Kit        |                       |                    |                 |
| Headlight        |                       |                    |                 |
| Fixed Light      |                       |                    |                 |
| Intensity        | 1 0                   |                    |                 |
| Latitude         | 90.00                 |                    |                 |
| Longitude        | 0.00                  |                    |                 |
| Distance         | 10000000.0            |                    |                 |
| Scale Bar        |                       |                    |                 |
| Show Scale Bar   |                       |                    |                 |
|                  |                       |                    |                 |
| Pick Tolerance   |                       |                    |                 |
| Most Sensitive — | 0                     |                    | Least Sensitive |
|                  |                       |                    |                 |
| Selection Color  |                       |                    |                 |
|                  | Change                |                    |                 |
| 10,0,255]        | Change                |                    |                 |
| Background       |                       |                    |                 |
| ■ [0,0,0]        | Change                |                    |                 |
|                  |                       |                    |                 |
|                  | Apply to Current View | Apply to All Views | Close           |

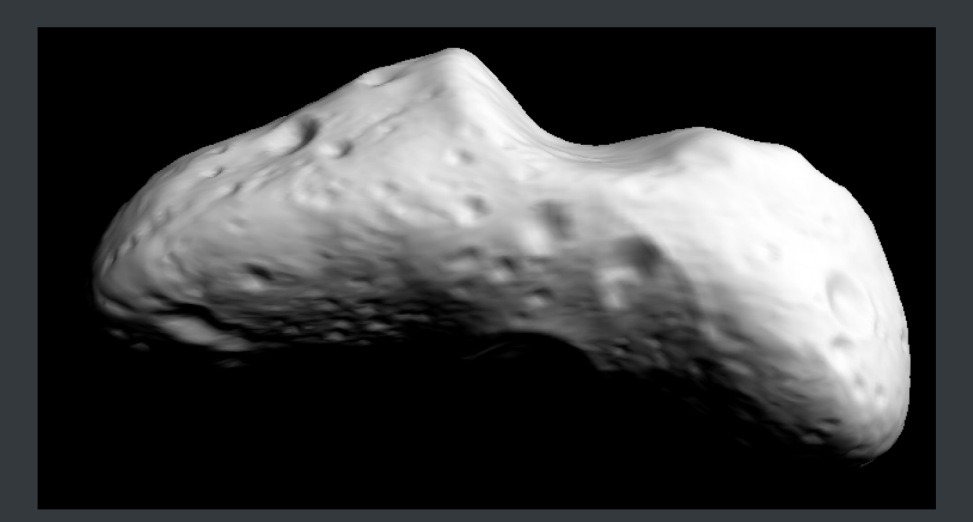

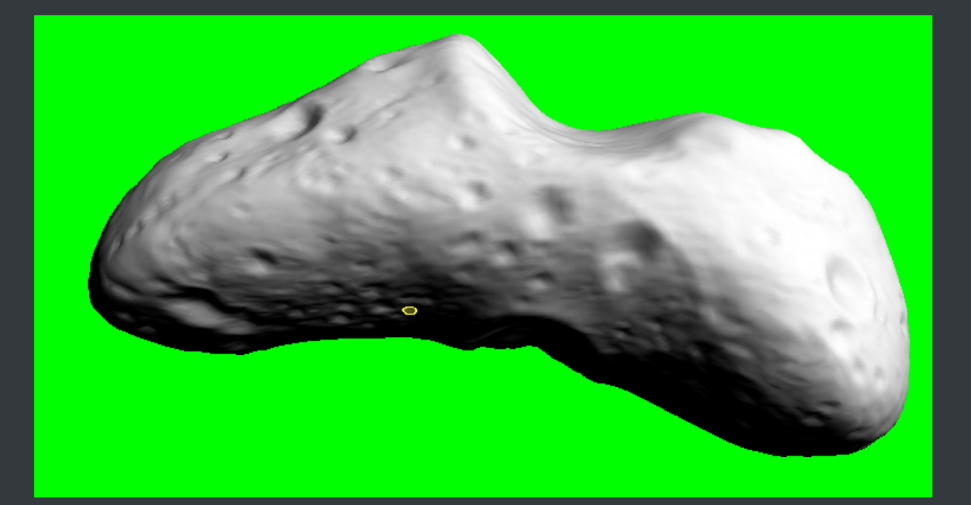

#### Black background

Green background

### This SBMT tutorial:

- Explains the basic architecture of the SBMT
- Summarizes the publicly available data in the SBMT
- Describes the SBMT user interface
- Shows how to save the state of the SBMT and restore a previously saved session

## SBMT

The save state capabilities are under active development. The following slides describe how the save state feature works in version 0.6.5 of the SBMT. Additional save state capabilities will be forthcoming in versions 0.7.0 and 0.7.5 of the Tool.

### What the SBMT save state does.

- The save state feature allows users to close the Tool and re-open it with the exact same viewing geometry.
- In version 0.6.5, "Save Session As..." does not save the images, structures, regional DTMs, or custom data displayed on the body.
- Users must save these <u>before</u> closing the Tool and then reload the saved files.

### Example: Using "Save Session As..."

- A user is working on the Gaskell (2013) shape model of Vesta.
- The user has the shape model oriented just the way she wants it.
- The user has several images mapped, as well as some structures and a regional DTM.

### Step 1: Save the list of images.

| 000                    | SBMT - Asteroids > Main Belt >              | > 4 Vesta > Image-based > Gaskell (2013)       |
|------------------------|---------------------------------------------|------------------------------------------------|
| 4 Vesta .FC            | Structures Custom Data Regional DTMs        |                                                |
| Emission from 0        | to 180 deg                                  |                                                |
| Phase from 0           | to 180 deg                                  |                                                |
| Select Filter Name     | Select User Defined Search Na               |                                                |
| Filter 1 (735 nm)      | FC1                                         |                                                |
| Filter 3 (749 nm)      |                                             |                                                |
| Filter 4 (918 nm)      |                                             |                                                |
| Pinter 5 (978 mm)      |                                             |                                                |
|                        | Select Region Clear Region Search           |                                                |
|                        |                                             |                                                |
| 397 images matched     |                                             |                                                |
| Map Show Frus Bndr Id  | Filename Date                               |                                                |
|                        | FC21B0003559_11218072042F1A.FIT 2011-Aug-0  |                                                |
|                        | FC21B0003575_11218073612F1A.FIT_2011_Aug_0  |                                                |
|                        | FC21B0003591_11218075142F1A.FIT_2011_Aug_0  |                                                |
|                        | FC21B0003623 11218082742F1A FIT 2011-Aug-0  |                                                |
|                        | FC21B0003895 11218124612F1A.FIT 2011-Aug-0  |                                                |
|                        | FC21B0003957 11223204301F1A.FIT 2011-Aug-1  |                                                |
| 8 🔽 🗇 🗇                | FC21B0003958_11223211258F1A.FIT 2011-Aug-1  |                                                |
| 9                      | FC21B0003966_11223214300F1A.FIT 2011-Aug-1  |                                                |
| 🗌 🗌 🛄 🗹 10             | FC21B0004003_11224021258F1A.FIT 2011-Aug-1  |                                                |
|                        | FC21B0004011_11224024300F1A.FIT 2011-Aug-1  |                                                |
|                        | FC21B0004544_11226180657F1A.FIT 2011-Aug-1  |                                                |
|                        | FC21B0004552_11226181629F1A.HT 2011-Aug-1   |                                                |
|                        | FC21B0004553_11226183727F1A.FIT_2011=Aug=1  |                                                |
|                        | FC21B0004562 11226185629F1A FIT 2011-Aug-1  |                                                |
|                        | FC21B0004563 11226191727F1A.FIT 2011-Aug-1  |                                                |
|                        | EC2100004564 11226102657E1A EIT 2011 Aug 1  |                                                |
| Number Boundaries:     | .0 🗘 🚺                                      |                                                |
|                        | Remove All Images Remove All Boundaries     |                                                |
| Lo                     | ad List Save List Save Selected List        | Click "save selected list" to                  |
|                        |                                             |                                                |
|                        | View Search Results as Image Gallery        | covo the list of manned images                 |
| - Image Cube Generatio | n                                           | save the list of mapped images.                |
|                        |                                             |                                                |
|                        |                                             |                                                |
| Image FC21B0003575 1   | 1218073612F1A. Pixel Coordinate = (418.4. 3 | 00.6), Raw Value = 7.712207 Range: 1519.890 km |

### Step 2: Save the structures.

|             |        |               |            | 3DIVI I  | - Astero  |           | <pre>vest </pre> |                                     |
|-------------|--------|---------------|------------|----------|-----------|-----------|------------------|-------------------------------------|
| 4 Vesta     | FC     | Structures    | Custom     | Data     | Regiona   | al DTMs   | ⊁                | 😫 💽 🔀 +Xî î-X î+Y -Yî +Zî î-Z 🚑 🚑 🤅 |
| Pa          | aths   | Polygons      | Circles    | Ellipses | Point     | s         |                  |                                     |
|             |        |               |            |          |           |           |                  |                                     |
| ile: /Users | /dalyr | t1/Dropbox (/ | APL-SPC)/S | SBMT/We  | ebsite/Ti | itorials/ |                  |                                     |
| Structures  |        |               |            | Load     |           | Save      |                  | — Click "Save" to save              |
| 14          | Turne  | Nama          | Detaile    |          |           | Label     |                  |                                     |
| 19          | circle | default       | Details    | ter      | JOI       | Laber     |                  | mannad atrustura                    |
| 20          | circle | default       | Diame      | ter      |           |           |                  |                                     |
| 21          | circle | default       | Diame      | ter      |           |           |                  |                                     |
| 22          | circle | default       | Diame      | ter      |           |           |                  |                                     |
| 23          | circle | default       | Diame      | ter      |           |           |                  |                                     |
| 24          | circle | default       | Diame      | ter      |           |           |                  |                                     |
| 25          | circle | default       | Diame      | ter      |           |           |                  |                                     |
| 26          | circle | default       | Diame      | ter      |           |           |                  |                                     |
| 27          | circle | default       | Diame      | ter      |           |           |                  |                                     |
| 28          | circle | default       | Diame      | ter      |           |           |                  |                                     |
| 29          | circle | default       | Diame      | ter      |           |           |                  |                                     |
| 30          | circle | default       | Diame      | ter      |           |           |                  |                                     |
| 31          | circle | default       | Diame      | ter      |           |           |                  |                                     |
| 32          | circle | default       | Diame      | ter      |           |           | •                |                                     |
| 33          | circle | default       | Diame      | ter      |           |           |                  |                                     |
| 34          | circle | default       | Diame      | ter      |           |           |                  |                                     |
| 35          | circle | default       | Diame      | ter      |           |           |                  |                                     |
| 36          | circle | default       | Diame      | ter      |           |           |                  |                                     |
|             |        |               |            |          |           |           |                  |                                     |
|             |        | Edit          | Delete     |          |           |           |                  |                                     |
|             |        |               |            |          |           |           |                  |                                     |
| Labels:     | Hide   | Show          |            |          |           |           |                  |                                     |
| tructor     | Hido   | Show          |            |          |           |           |                  |                                     |
| structs.    | пие    | SHOW          |            |          |           |           | N                | latar Var moret agus agab turag     |
| Select      | 411    | Select No     | one        |          |           |           |                  | Note. You must save each type       |
|             |        |               |            |          |           |           |                  | f almustume a sustality (           |
| Change      | Norma  | l Offset      |            |          |           |           |                  | of structure separately (I.e.,      |
| Font Size   |        |               |            |          |           |           |                  |                                     |
| Font Size:  |        |               |            |          |           |           | С                | arcles, paths, etc. are their own   |
| ine Width:  | 2      |               |            |          |           |           |                  |                                     |
|             | -      |               |            |          |           |           |                  | oparato filoc)                      |
|             |        |               |            |          |           |           |                  | eparate mes).                       |
|             |        |               |            |          |           |           |                  |                                     |

### Step 3: Save the regional DTMs.

| 4 Vesta FC Structures Custom Data Regional DTMS<br>Regional DTMs<br>TutorialMap<br>✓ Map DEM<br>Value Click "Save FITS File"                                                                                                    |
|----------------------------------------------------------------------------------------------------|
| TutorialMap<br>✓ Map DEM                                                                                                    |
| Map DEM Boundary<br>Center DEM in Window<br>Save FITS Flie<br>Change Opticity<br>Hide DEM<br>Boundary Color<br>Export as Custom Model                                                                                                  |
| Select Region Clear Region   Enter Manual Region:   Latitude (deg)   Longitude (deg)   Pixel Scale (meters)   Half Size (pixels)   512                                                                                                 |
| Load       Move Up       Move Down       Rename         Delete from List       Remove All From View       Note: You must save each DTM individually.         Image       FC21B0003575       11218073612F1A. Pixel Coordinate = (418.4. |

### Step 4: Save the session.

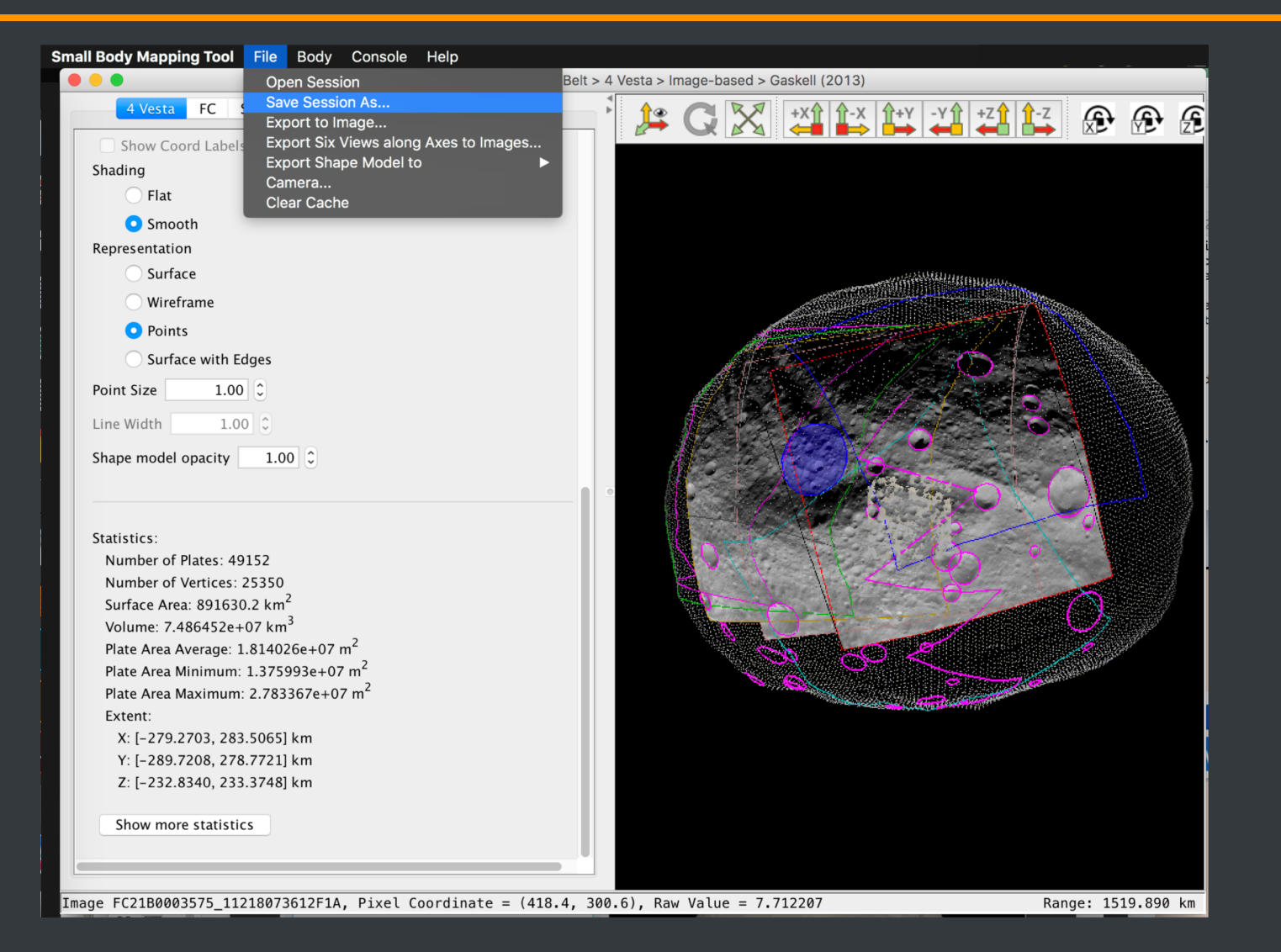

### Example: Loading a saved session

- A user previously saved the session using File  $\rightarrow$  "Save Session As..." and then quit the Tool.
- The user reopens the Tool, switches to the body of interest, which is shown in its default state.

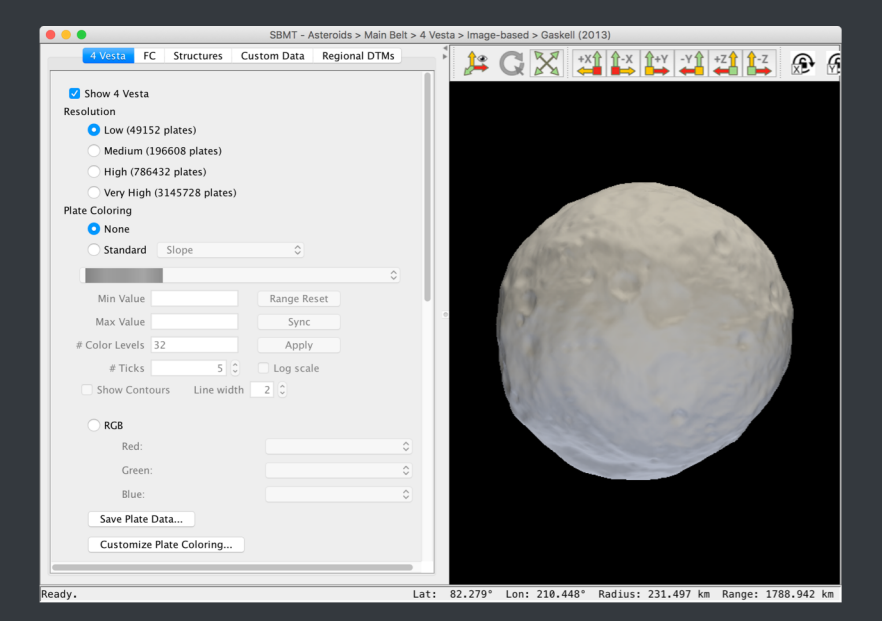

### Example: Loading a saved session

 The user goes to File →
 Open Session and selects the saved .sbmt file.

| all Body Mapping Tool File Body Console Help                                                                                                    |                                                                                                    |
|----------------------------------------------------------------------------------------------------|----------------------------------------------------------------------------------------------------|
| Open Session                                                                                                    | > 4 Vesta > Image-based > Gaskell (2013)                                                                       |
| 4 Vesta FC Save Session As<br>Export to Image                                                                                                    |                                                                                                    |
| Customize Plat       Export Six Views along Axes to Images         Export Shape Model to       ►         Show Coordinate       Camera         Show Coord Label       Clear Cache |                                                                                                    |
| Shading                                                                                                    |                                                                                                    |
|                                                                                                    |                                                                                                    |
| Smooth                                                                                                    |                                                                                                    |
| Surface                                                                                                    |                                                                                                    |
| Wireframe                                                                                                    |                                                                                                    |
| O Points                                                                                                    | the second second second second second second second second second second second second second second second s |
| Surface with Edges                                                                                                    |                                                                                                    |
| Point Size 1.00 C                                                                                                    |                                                                                                    |
| Line Width 1.00 0                                                                                                    | New Martin Contraction                                                                                         |
| Shape model opacity 1.00 C                                                                                                    |                                                                                                    |
| Statistics:                                                                                                    | Market and the second second                                                                                   |
| Number of Plates: 49152                                                                                                    | Martin and American                                                                                            |
| Number of Vertices: 25350                                                                                                    |                                                                                                    |
| Surface Area: 891630.2 km <sup>-</sup><br>Volume: 7 486452e+07 km <sup>3</sup>                                                                                                   |                                                                                                    |
| Plate Area Average: 1.814026e+07 m <sup>2</sup>                                                                                                    |                                                                                                    |
| Plate Area Minimum: 1.375993e+07 m <sup>2</sup>                                                                                                    |                                                                                                    |
| Plate Area Maximum: 2.783367e+07 m <sup>2</sup>                                                                                                    |                                                                                                    |
| Extent:                                                                                                    |                                                                                                    |
|                                                                                                    |                                                                                                    |
| eady.                                                                                                    | Range: 1519.890 km                                                                                             |

### Example: Loading a saved session

- The Tool then updates to the same view as exited before the Tool closed.
- Finally, the user would load in the saved list of images, the structure files, regional DTMs, and any custom data.

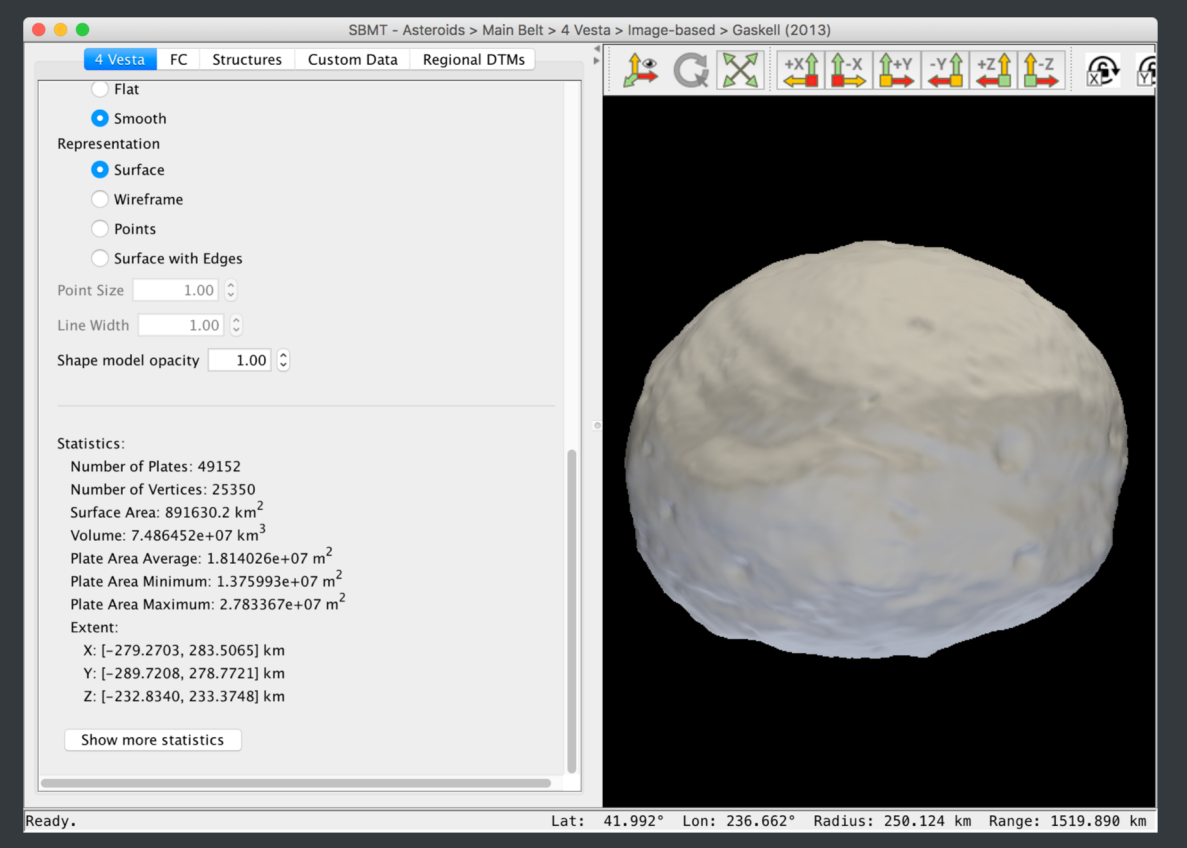

Note: "Open Session" does not yet reproduce the lighting or shape model representation.

## SBMT

# For more information, visit sbmt.jhuapl.edu.

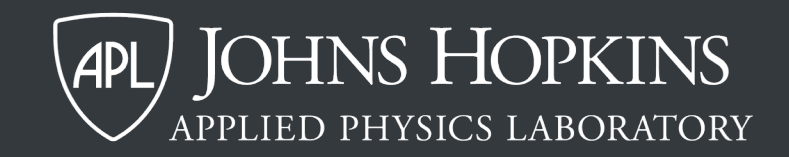